TOP > 自治体をさがす - 都道府県を選択 > 岡山県の自治体 > 岡山県のお礼の品情報 > 岡山県の自治体情報

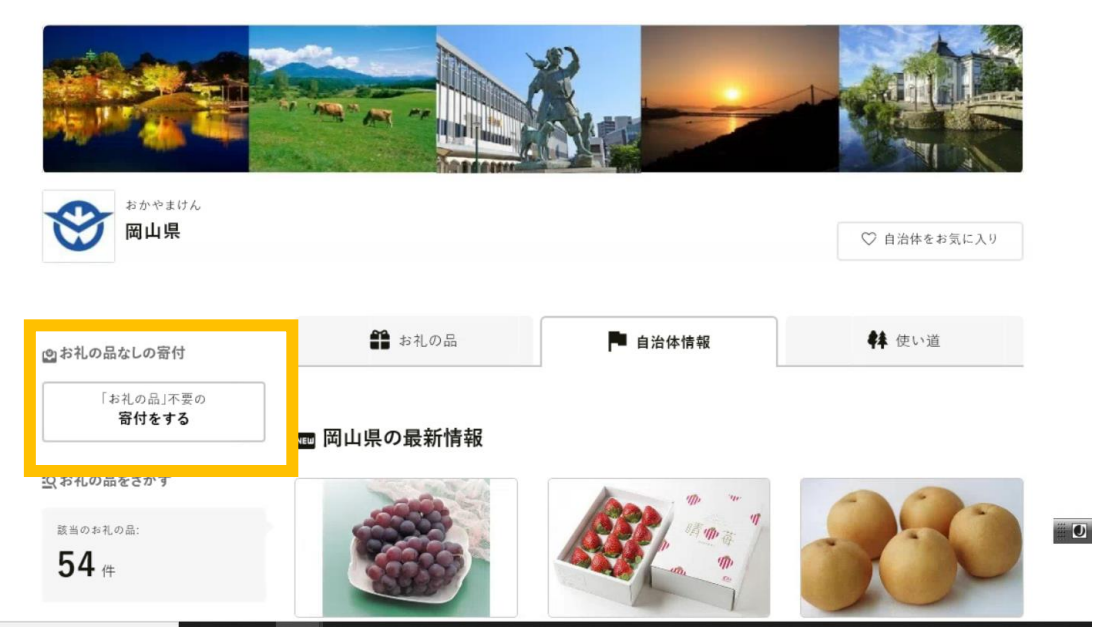

- まず、画面左にある「お礼の品」不要の寄附をするというボタンをクリックします。
   クリックすると、寄付額を入力する画面になりますので、金額を入力し、進みます。
- ② <mark>次に、使途を選んでください。</mark>

選んだら、氏名住所等を入力し、寄付の支払い方法を選んでください。

●【返礼品なし】ふるさと岡山"学び舎"環境整備事業 ※注(こちらの使い途を選択された場合は、 返礼品の贈呈はありません。)

> 岡山県では、ふるさと納税制度を活用し、学校を指定して寄 付をしていただける仕組みを作っています。寄附金は、各学 校の活用プランに基づき、よりよい学習環境の充実に活用 されます。

なお、本事業は県立学校のみが対象となります。詳しくは、 各学校の活用プランをご覧ください。(高校別にHPあり。)

(学校の選択は、お申込み入力の最後「自治体からのアンケート」項目でご指定ください。) \*写真画像は「寄付をもとに購入させていただいたタブレット端末を活用し、授業を行っている 様子」を写したものです。

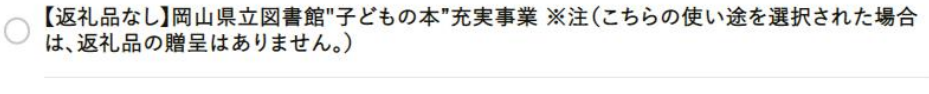

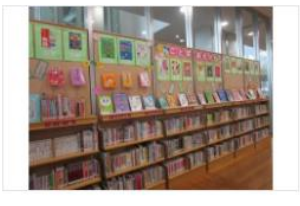

岡山県立図書館はすべての県民の皆様が生涯にわたって 利用できる、豊富な図書を揃えた魅力的な図書館をめざし ています。

特に、子どもの頃から読書習慣を身につけることは、豊かな 人生をおくる上で非常に大事なことだと思います。 子どもたちが、多くの本の中から読みたい本を自由にえら

び、読書の楽しみを知ることができるよう、寄附金は子どもの本の充実を図るために活用いたし ます。そして、引き続き新刊児童図書の全点購入をめざしてまいります。  $oldsymbol{O}$ 

【返礼品なし】岡山県立大学・おかやま地域人材育成事業 ※注(こちらの使い道を選択された 場合は、返礼品の贈呈はありません。)

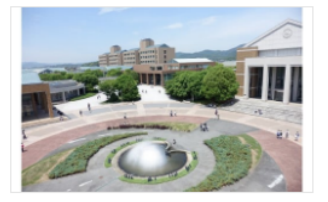

岡山県立大学が行う地域人材育成のための取組を支援しま す。 この支援により、岡山県立大学では、教育環境の充実や社 会貢献の推進など、地方創生の人材育成に寄与する事業を 行ってまいります。

〈寄附金の使い途〉

- ◆地方創生人材育成のための教育研究環境の充実 学習環境の充実 研究活動の支援 学生交流の促進 など
- ◆地域連携やリカレント教育に資する新たなプロジェクト 各種講座の開催 学習プログラムの充実 地域との交流活動 ボランティア活動支援 など
- ◆グローバルな視点を持つ人材の育成 国際交流活動の連携強化 語学力の向上 など

③ 最後にアンケート画面で学校名を選択してください。(学び舎のみ)

あとは全体を確認していただき、申込の完了へお進みください。

| É | 1治体からのアンケート                                                                     |
|---|---------------------------------------------------------------------------------|
|   | 寄附金の使い途に『【返礼品あり】⑩頑張る市町村の応援』を指定された方は、応援する市町村を選択し<br>てください。                       |
|   | 市町村名:                                                                           |
|   | 選択してください 🛊                                                                      |
|   | 寄附金の使い途に『【返礼品なし】ふるさと岡山"学び舎"環境整備事業』を指定された方は、寄附をする県<br>立学校を選択してください。              |
|   | 学校名:ア行(井原高校)~サ行(総社南高校)及び「学校指定なし」:                                               |
|   | 選択してください 🗘                                                                      |
|   | 学校名:タ行(高梁高校)~ワ行(和気閑谷高校)及び特別支援学校 :                                               |
|   | 選択してください ◆                                                                      |
|   | 寄付者名等の公表について(公表に同意いただいた場合は、ホームページ等にお名前・ご住所(市町村<br>名まで)・寄付金額を掲載させていただくことがあります。): |
|   | <ul> <li>同意しない</li> </ul>                                                       |
|   | ○ 同意する(氏名のみ)                                                                    |
|   | ○ 同意する(氏名・住所)                                                                   |
|   | ○ 同意する(氏名・寄付金額)                                                                 |
|   | ○ 同音する(氏名・住所・寄付金額)                                                              |